## Uber **Eats**

## Add Online Ordering to your Wix website

## Create an order button for your website

- 1. Copy the URL from UberEats Manager by clicking on it in the gray box next to this panel.
- 2. Log into Wix, and on the "My Sites" page, select the page that you would like to add the "Order Online" button to.
- 3. Once directed to the "Dashboard" page select the blue "edit site" button at the upper right corner of the screen.
- 4. Click on the blue "+" button on the left side of the screen.
- 5. Click on "Search" & type in the words "icon button".
  - a. Click on the "Icon Buttons" section.
  - b. Select a button from the list of buttons.
- 6. Click on the "Change text & icon" button above the button you created.
  - a. Type in the words "Order Online" into the "what does it say?" section.
  - b. Click on "Add a link".
    - i. Mark off "web address" & paste in URL link copied from UberEats Manager.
    - ii. Select that the link opens in a "New Window".
- 7. Click on the "preview" button at the upper right corner to review changes.
- 8. When finished reviewing, click on "Back to editor" & click on "Save".
- 9. Once finished, be sure to click the "Link Shared" button below (here, in Uber Eats Manager).